## **Launching Navigation**

- You must be logged in to the unit as an active driver to be able to launch navigation. Look for the "Logged In" green text below the Driver Login app
- 2. Once logged in as an active driver, tap Navigation. This will take you to the Navigation Map in the app itself

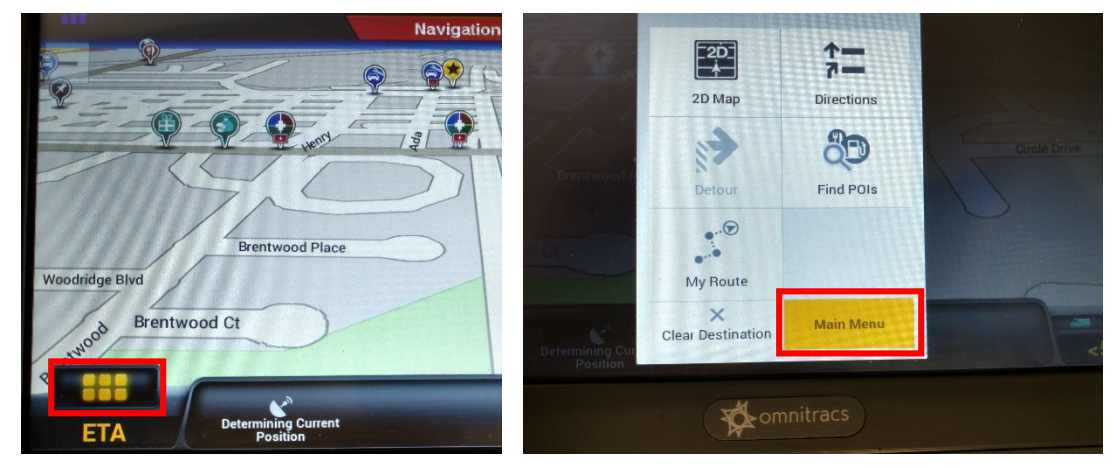

## Address Address: Enter a known address to navigate to My Places My Places: Navigate to your favorited or recent places Points of Interest Points of Interest: Navigate to hotels, truck service areas, and the like Browse Map: See your current location and view the surrounding area **Browse Map** Coordinates: Find a location by typing in the exact coordinates Coordinates **Truck Routing Profile** Change Truck info and what routes to avoid My Route View and edit your current driving route Plan or Edit Trip Set up a new trip or edit an existing one Change the profile your truck is attached to (Large, medium, shag) Vehicle Preferences Plan a detour inside your current route Detour Delete your current planned route **Clear** Destination

## **Navigation Main Menu**

To reach the main menu from the map screen tap the 6 box button and then Main Menu on the pop up window

## Setting Up a Route

At the Main Menu tap the Route • Button (second on the bottom) followed by Plan or Edit Trip. Next tap "Add a Stop To Get Started". Finally tap Address.

- Enter the city or zip code you are starting • at, followed by the Street Name, and, finally, the address number.
- Your starting location is now set. Tap Add Stop in the top right to add your end point. Add your end point in the same way you Added your starting point.
- Now you have your route set. Tap Calculate Route to show the length and time of your Trip.
- Once you are satisfied with the route and Ready to start navigating to it tap the GO button on the bottom of your screen. You will be taken back to the map page with your new route up and running.

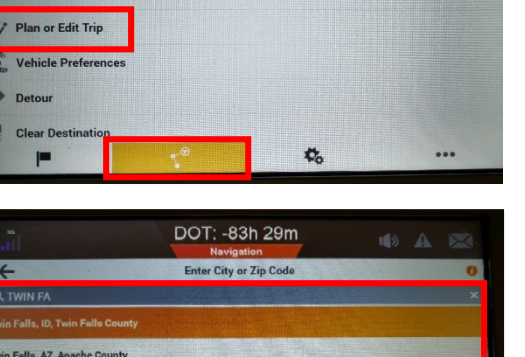

u

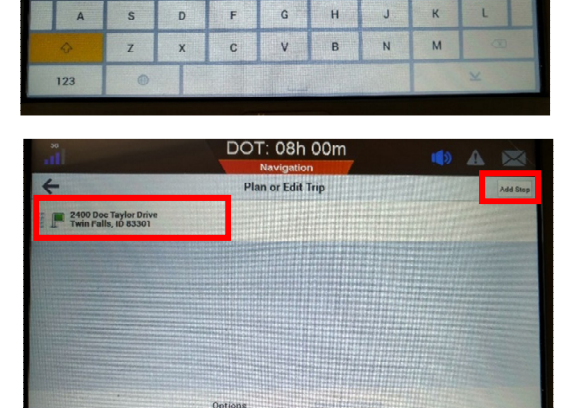

E

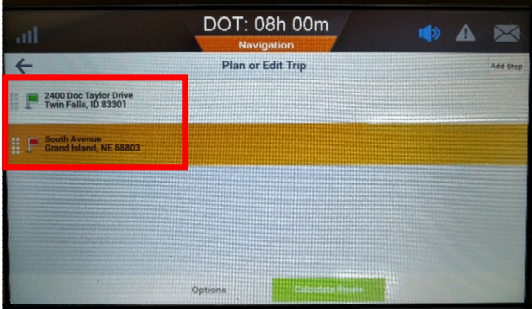

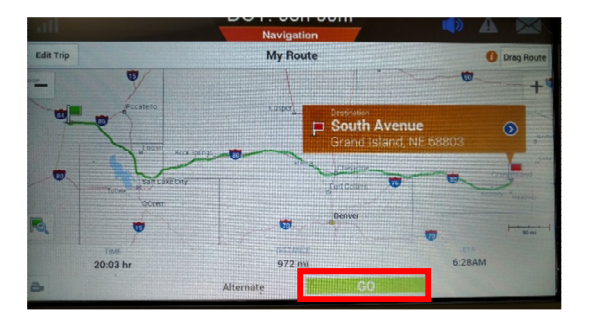

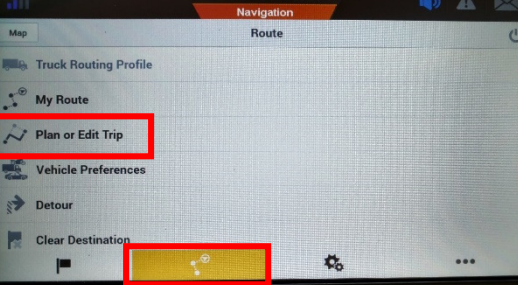

DOT: -83h 29m

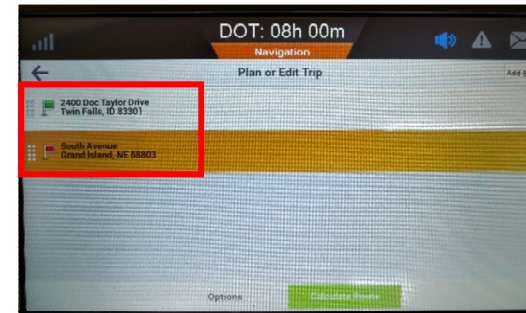